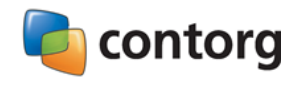

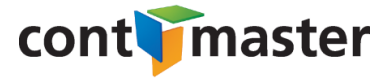

## Tisztelt Felhasználónk!

Az alábbiakban ismertetjük a ContMaster HR (v.2018.01) betöltésének, a korábbi adatok konvertálásának menetét. Kérjük, a művelet megkezdése előtt figyelmesen olvassa el a mellékelt tájékoztatót, és pontosan hajtsa végre a megadott utasításokat.

Kérjük, vegye figyelembe, hogy az alkalmazott hardver eszközök sebességétől, a telepített modulok, valamint a kezelt cégek számától függően a konvertálás hosszabb időt igényelhet.

## A. Előfeltételek:

A 2018. évi programváltozat betöltése (v.2018.01), a korábbi adatok átvétele (a továbbiakban konvertálás) kizárólag a következő előfeltételek megléte esetén lehetséges:

- 1. Ön jelenleg a ContMaster HR v.2017.01 verziószámú rendszert használja.
- 2. Minden, az Ön gépén telepített ContMaster HR modulban lezárta a 2017. évet. (Az időszak mindenhol 2018. 01)

## B. A konvertálás:

A konvertálást egyedi gépeken természetesen az adott számítógépen, míg hálózatban tetszőlegesen választott, valamely munkaállomásról végezhetjük. A művelet megkezdése előtt biztosítani kell, hogy a betöltés során a rendszer moduljait, adatbázisait senki ne használhassa (teljes üzemszünet).

A konvertálást az alábbi lépésekben hajtjuk végre:

- 1. A <u>www.contorg.hu</u> honlapról töltsük le egy mappába a konvertáló-programot. A letöltés helye ne a programkönyvtár legyen, mentsük egyszerűen az Asztalra. A letöltött zip fájlt csomagoljuk ki é s a mappából indítsuk el a **CONV.EXE** programot.
- 2. A program indulása után az első képernyőn az alábbi beállításokról rendelkezik a program:
  - Biztonsági mentés készítése: a program a tényleges műveletek megkezdése előtt egy tömörített mentést készít rendszerünkről, mely alapján hiba esetén a konvertálás előtti állapot helyreállítható. Az állomány neve 2016.01.ZIP.
  - Töredezettség-mentesítés: a program a konvertálás megkezdése előtt az adatbázisokat fizikailag ellenőrzi, tömöríti, eltávolítva a használat során keletkezett felesleges részeket. A művelet növeli a konvertálás időszükségletét, ugyanakkor csökkenti az adatbázis átalakítása során lehetséges hibalehetőséget.
- 3. Válassza a "Tovább" nyomógombot. A program ezután egy sor ellenőrzést, elemzést végez, majd megjeleníti annak eredményét. Hiba, vagy hiányzó előfeltétel esetén tájékoztatást küld, esetleg letiltja a további folytatást.
- 4. Az ellenőrzési ciklus befejezése után a "Mehet" nyomógombot kell választani, ekkor elkezdődik a tényleges konvertálási folyamat.

A konvertáló használata során az egyes képernyő oldalak között a *"tovább"* nyomógombbal lehet a következő oldalra lépni, illetve a *"vissza"* gombbal a korábbi oldalakra. A teljes folyamatról jegyzőkönyv készül egy egyszerű szöveges állományba, melynek neve 2018.01.log és minden részletet tartalmaz.

A konvertálás sikeres végrehajtása esetén a ContMaster HR v.2018.01 használatra kész. A Conv.exe program az alábbi műveleteket végzi el:

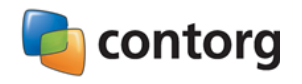

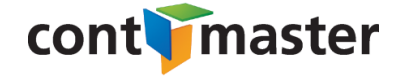

- Kicseréli az összes telepített programmodul ".EXE" és ".DLL" állományait, melyek már a 2018. évi előírások szerint dolgoznak.
- Módosítja a rendszer adatbázisait, az egyes nyilvántartások, táblák szerkezetét a törvény változásainak megfelelően.
- Módosítja a rendszer moduljai által használt paramétereket, kód szótárakat bizonyos esetektől eltekintve, melyeket a következő pontban ismertetünk.
- A 2017. évi rendszert átmásolja egy új mappába, ami ugyanazon a meghajtó azonos szintjén van, mint volt, de az új mappa nevét kiegészíti "2017.01" karakterekkel. Tehát ha a 2017-es rendszer C:\ContMaster\HR mappában volt, akkor a másolt rendszer C:\ContMaster\HR\_2017.01 mappába kerül és korlátlan ideig használható. A régi rendszer a Start menüből is indítható.

## C. Ellenőrzés, utómunkák:

A konvertálás sikeres befejezését követően a rendszer gyakorlatilag használatra kész. Ennek ellenére néhány ellenőrzést illetve beállítást el kell végezniük.

A rendszerlemezek összeállítása során bizonyos paraméterek még nem voltak ismertek, melyek a konvertálás idejére bizonyára ismertek lesznek. Más esetekben a **ContMaster HR** több adatot kódszótárakon keresztül használ, melyeket a felhasználók saját igényeik szerint alakíthatnak ki, illetve tetszőlegesen módosíthatnak. Az ilyen adatokat természetesen nem lehetséges *"távvezérléssel"* aktualizálni. A sikeres konvertálás után kérjük, hogy az alábbi ellenőrzéseket, illetve beállításokat végezzék el:

- Az elszámolások során használt paraméterek értékeit ellenőrizzék, illetve szükség esetén módosítsák (adattárak/paraméterek, táblázatok) minden modulban.
- Állítsák be a költségtérítések megfelelő paramétereit (adattárak/kód szótárak) a 2-es és 4-es modulokban. Kérjük, hogy külön figyeljenek az "ABEV sor", illetve az "adatlap sor" azonosítók beállítására, illetve az adó % helyes megadására. Január elején még nem ismert az ABEV 1808, illetve a 1858 adatszolgáltatás végleges szerkezete. Ennek ismerete után az alkalmazott sorszámokat utólag be kell írni. A programot majd a bevált – interneten keresztül történő – frissítéssel lehet aktualizálni.
- A változásokat részletesen a rendszer "2018. évi változások.pdf" állomány tartalmazza, amelyet minden frissítés után megjelenít a program. Ha külön szeretnénk megtekinteni, akkor keressük a HR mappában.

A rendszer moduljainak kidolgozása, a konvertáló program elkészítése, tesztelése során a legnagyobb körültekintéssel jártunk el. Ennek ellenére, amennyiben hibát észlelnek, kérdéseik lennének, vagy a konvertálás során problémáik támadnak, kérjük, telefonáljanak.

Ha kérdésük, vagy problémájuk lenne a konvertálási folyamat közben, hívják ügyfélszolgálatunkat.

Jó munkát kívánunk!

Contorg Kft.